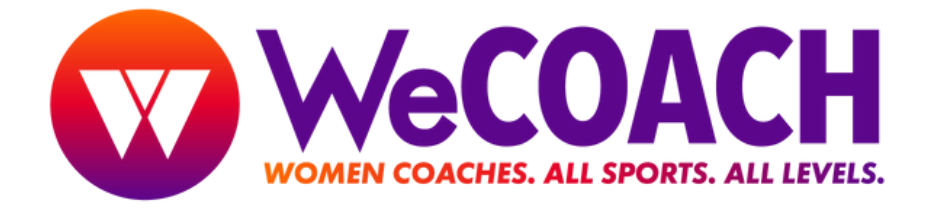

# How to <u>Add</u> or <u>Remove</u> a Member from your Group Membership

## TO ADD GROUP MEMBERS: (Instructions to Remove members scroll to page 5)

1 Navigate to the WeCOACH Homepage; <u>https://wecoachsports.org</u>

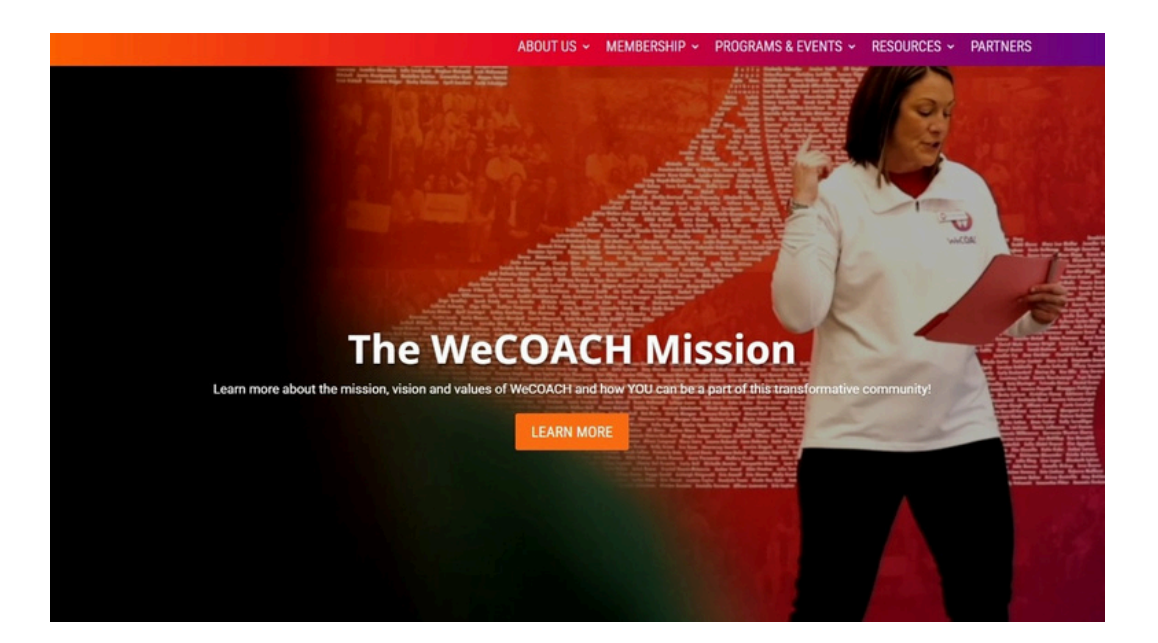

2 Click the orange "MEMBER LOGIN" button

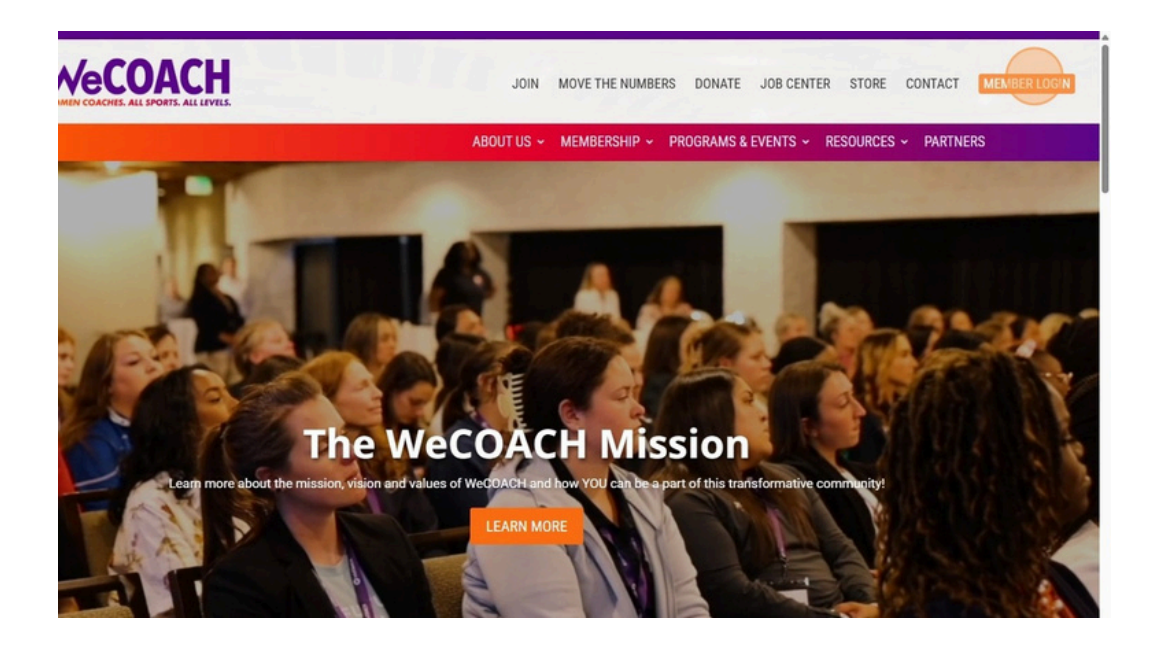

**3** Enter your Login Name and Password and click the "Login" button

| WOMEN COACHES ALL SPORTS. ALL LEVELS. | JOIN MOVE THE NUMBERS                                           | S DONATE JOB CENTER | STORE CONTACT MEMBER LOGIN |
|---------------------------------------|-----------------------------------------------------------------|---------------------|----------------------------|
|                                       | ABOUT US 🖌 MEMBERSHIP                                           | PROGRAMS & EVENTS ~ | RESOURCES - PARTNERS       |
| A<br>Lo<br>Pe                         | Account Login<br>anessa22<br>assword<br>Remember me for 2 weeks |                     |                            |

4 Scroll down and you should see all of the members who are listed on your membership. If you do NOT see your members listed, make sure you have logged into the correct account.

Note - Primary Contacts should have two (2) logins - one for your Group account use and one for your Personal account. You MUST login to the Group account in order to Add/ Remove members to your Group account.

| Conterence U   | himited                    | 0772572024              | 07/30/20                | 20                      | 0.00   | 011 001 0    |            |                 |
|----------------|----------------------------|-------------------------|-------------------------|-------------------------|--------|--------------|------------|-----------------|
| Membe          | rship His                  | tory                    |                         |                         |        |              |            |                 |
| Membership     |                            | Start Date              | End Date                | Amount                  | Status | Det          | ails Month | ly Installment  |
| Conference Un  | nlimited                   | 07/25/2024              | 07/30/2025              | \$0.00                  | SUCCEE | DED Deta     | ils        |                 |
| Conference U   | nlimited                   | 07/30/2023              | 07/29/2024              | \$0.00                  | SUCCEE | DED Deta     | nils       |                 |
| DII Developme  | ent Program                | 07/30/2022              | 07/29/2023              | \$0.00                  | SUCCEE | DED Deta     | hils       |                 |
| Additional Sul | b Members & M              | emberships              |                         |                         |        |              |            |                 |
| Contacts: Add  | Remove Su                  | b-Membership: Join      | Renew                   |                         |        |              |            |                 |
|                | Action                     | Member 🗘                | Member                  | ship ‡                  | Fee 🗘  | Start Date 🗘 | End Date 🗘 | Enrollment Date |
| 0              |                            | Rocky Ristano           | Conference Un<br>Member | limited (Sub<br>ship)   | \$0.00 | 07/25/2024   | 07/30/2025 | 07/30/2024      |
| O Set a        | s Non-Current<br>Employee  | Will this work<br>Coach | Conference Un<br>Member | limited (Sub<br>rship)  | \$0.00 | 07/25/2024   | 07/30/2025 | 07/30/2024      |
| Set a          | s Non-Current<br>Employee  | Frankie FUCHS           | Conference Un<br>Member | llimited (Sub<br>rship) | \$0.00 | 07/25/2024   | 07/30/2025 | 07/30/2024      |
| O Set a        | is Non-Current<br>Employee | Vanessa Fuchs           | Conference Un<br>Member | llimited (Sub<br>rship) | \$0.00 | 07/25/2024   | 07/30/2025 | 07/30/2024      |
| Set a          | s Non-Current              | Vanessa Fuchs           | Conference Un<br>Member | limited (Sub            | \$0.00 | 07/25/2024   | 07/30/2025 | 07/30/2024      |
|                | Employee                   |                         | member                  | (0,mp)                  |        |              |            |                 |

# **5** To Add a new member to your WeCOACH membership click "Add"

| Aemi          | bership                        | Start Date                                  | End Date                | Amount                 | Status |         | Det    | ails Month  | ly Installment     |
|---------------|--------------------------------|---------------------------------------------|-------------------------|------------------------|--------|---------|--------|-------------|--------------------|
| onfe          | rence Unlimited                | 07/25/2024                                  | 07/30/2025              | \$0.00                 | SUCCE  | EDED    | Deta   | ails        |                    |
| onfe          | rence Unlimited                | 07/30/2023                                  | 07/29/2024              | \$0.00                 | SUCCE  | EDED    | Deta   | ails        |                    |
| II De         | velopment Program              | 07/30/2022                                  | 07/29/2023              | \$0.00                 | SUCCE  | EDED    | Deta   | ails        |                    |
| dditi<br>onta | cts: Add Remove Su<br>Action   | mberships<br>b-Membership: Join<br>Member ‡ | Renew<br>Members        | uhip≑                  | Fee ‡  | Start D | Date 🗘 | End Date \$ | Enrollment Date \$ |
| 0             |                                | Rocky Ristano                               | Conference Un<br>Member | limited (Sub-<br>ship) | \$0.00 | 07/25   | /2024  | 07/30/2025  | 07/30/2024         |
|               | Set as Non-Current<br>Employee | Will this work<br>Coach                     | Conference Un<br>Member | limited (Sub-<br>ship) | \$0.00 | 07/25   | /2024  | 07/30/2025  | 07/30/2024         |
|               | Set as Non-Current<br>Employee | Frankie FUCHS                               | Conference Un<br>Member | limited (Sub-<br>ship) | \$0.00 | 07/25   | /2024  | 07/30/2025  | 07/30/2024         |
| 0             | Set as Non-Current<br>Employee | Vanessa Fuchs                               | Conference Un<br>Member | limited (Sub-<br>ship) | \$0.00 | 07/25   | /2024  | 07/30/2025  | 07/30/2024         |
|               | Set as Non-Current<br>Employee | Vanessa Fuchs                               | Conference Un<br>Member | limited (Sub-<br>ship) | \$0.00 | 07/25   | /2024  | 07/30/2025  | 07/30/2024         |
|               | Set as Non-Current             | Izzy Lopez                                  | Conference Un<br>Member | limited (Sub-          | \$0.00 | 07/25   | /2024  | 07/30/2025  | 07/30/2024         |

**6** Enter the new member information, including all required fields. Click "Continue".

| Minne                             |                  |  |
|-----------------------------------|------------------|--|
| .ast Name: *                      |                  |  |
| Mouse                             |                  |  |
| Email: *                          |                  |  |
| lizzy@wecoachsports.org           |                  |  |
| Cell Phone:                       |                  |  |
|                                   |                  |  |
| Current Position *                |                  |  |
| Head Coach                        | ~                |  |
| If other position, please specify |                  |  |
| Primary Sport Actively Coachir    | g*               |  |
| Pickleball                        |                  |  |
| Do not list me in the online me   | nber directory   |  |
| Do not list me in the online      | member directory |  |
| ådd ånothar Sub-mambar            | Previou e        |  |
| And Another Gap Internet          |                  |  |
|                                   |                  |  |
|                                   |                  |  |
|                                   |                  |  |
|                                   |                  |  |

Check the box with your institutions active membership. In this example it is -"Conference Unlimited Sub-Member (Join)" field.

| WeC                                                                       | DACH                                                                                                    |
|---------------------------------------------------------------------------|----------------------------------------------------------------------------------------------------|
| Group Member Registr                                                      | ration Form                                                                                                    |
| For each individual on your Gr<br>Each individual will then receive an en | oup Membership, please complete the required fields.<br>mail to login to his/her profile to complete additional membership information. |
| Membership:<br>Conference Unlimited Sub-Mem                               | ber (Join)                                                                                                    |
| First Name: *                                                             |                                                                                                    |
| Minne                                                                     |                                                                                                    |
| Last Name: *                                                              |                                                                                                    |
| Mouse                                                                     |                                                                                                    |
| Email: *                                                                  |                                                                                                    |
| lizzy@wecoachsports.org                                                   |                                                                                                    |
| Cell Phone:                                                               |                                                                                                    |
| Current Position *                                                        |                                                                                                    |
| Head Coach                                                                | u                                                                                                    |

#### 8 Click "Continue".

7

| Current Position *     |                          |  |
|------------------------|--------------------------|--|
| Head Coach             | ~                        |  |
| If other position, ple | se specify:              |  |
| Drimony Court Activ    | to Complete t            |  |
| Pickleball             | y coacing -              |  |
| Start Date: 07/25/2024 | (MM/dd/yyyy)             |  |
| 07/25/2024             | (MM/dd/yyyy)             |  |
| 07/30/2025             | (MM/dd/yyyy)             |  |
| Add Another Sub-n      | ember Previous Continuit |  |
| -                      |                          |  |

**9** Your new member has been added to your membership. They will receive an email from WeCOACH Memberships to create a Login/Password to access all of our programming, events & benefits.

## **TO REMOVE COMPANY MEMBERS:**

1 Navigate to the WeCOACH Homepage: <u>https://wecoachsports.org</u>

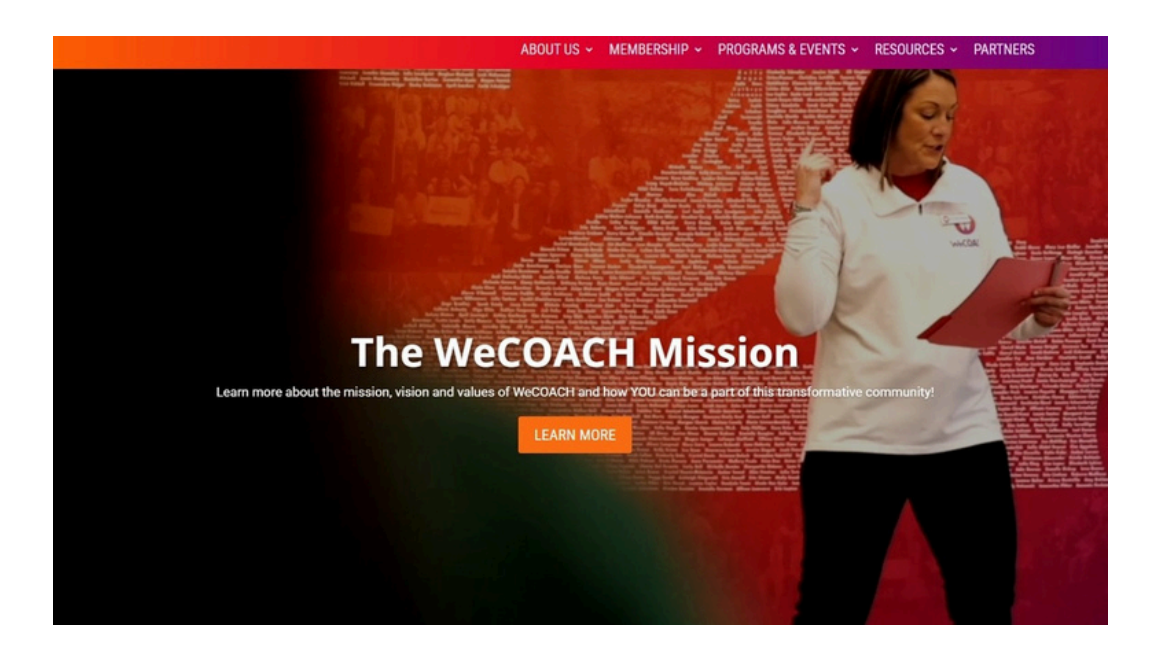

2 Click the orange "MEMBER LOGIN" button

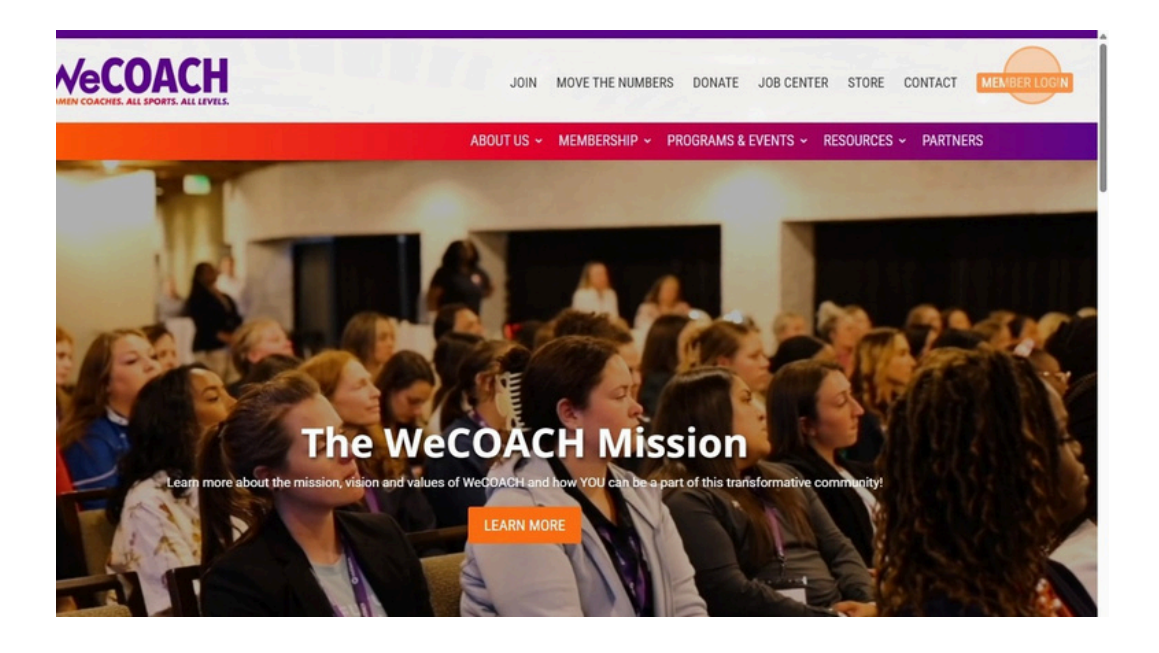

**3** Enter your GROUP Login Name and Password and click "Login"

|                  | JOIN                                             | MOVE THE NUMBERS | DONATE  | JOB CENTER    | STORE  | CONTACT     | MEMBER LOGIN |
|------------------|--------------------------------------------------|------------------|---------|---------------|--------|-------------|--------------|
|                  | ABOUT U                                          | s 🗸 membership 🗸 | PROGRAM | IS & EVENTS 🗸 | RESOUR | CES - PART  | NERS         |
| ب<br>ب<br>ب<br>ب | Account<br>ogin Name<br>ranessa22<br>assword<br> | e for 2 weeks    |         |               |        |             |              |
|                  | Having trou                                      | ble logging in?  |         |               | Neon   | CRM by Neon | Dne          |

**4** Select "Memberships" from the What Would You Like To Do dropdown menu.

|                                 | JOIN             | MOVE THE M | NUMBERS | DONATE   | JOB CENTER        | STORE CONTACT            | MEMBER LOGIN |
|---------------------------------|------------------|------------|---------|----------|-------------------|--------------------------|--------------|
|                                 | ABOUT U          | IS 🖌 MEMBE | RSHIP ~ | PROGRAMS | & EVENTS ~        | RESOURCES ~ PAR          | TNERS        |
| Welcome, Vanessa                | a's College      |            |         |          |                   | Memberships              | ~            |
| Your membership is currently ac | tive. Details    |            |         |          |                   |                          |              |
| Membership H                    | listory          |            |         |          |                   |                          |              |
| Current Members                 | hip              |            |         |          |                   |                          |              |
| Your Membership is currently ac | tive.            |            |         |          |                   |                          |              |
| Membership                      | Start Date       | End Date   |         | Amount   | Auto-Renewal      | Actions                  |              |
| Conference Unlimited            | 07/25/2024       | 07/30/20   | 25      | \$0.00   | Off - Set up      | Renew Now                |              |
| Membership Histo                | ory              |            |         |          |                   |                          |              |
| Membership                      | Start Date       | End Date   | Amount  | Status   | Details           | Monthly Installment      |              |
| Conference Unlimited            | 07/25/2024       | 07/30/2025 | \$0.00  | SUCCEEDE | D Details         |                          |              |
| Conference Unlimited            | 07/30/2023       | 07/29/2024 | \$0.00  | SUCCEEDE | D Details         |                          |              |
| DII Development Program         | 07/30/2022       | 07/29/2023 | \$0.00  | SUCCEEDE | D Details         |                          |              |
| Additional Sub Members & Mem    | nberships        |            |         |          |                   |                          |              |
| Contacts: Add Remove Sub-       | Membership: Join | Renew      |         |          |                   |                          |              |
| C Action                        | Member           | Mambars    | bio â   | Fee C St | tart Date 🚊 🛛 Fre | d Date 🖄 Enrollment Date | A            |

**5** Scroll down and you will see the members of your account listed. Check the box of the member that you would like to REMOVE from your group membership.

| Contere  | ence uniimited                 | 07/23/2024              | 07/30/2025              | 50.00                  | SULLER | DED Det      | ans        |                   |
|----------|--------------------------------|-------------------------|-------------------------|------------------------|--------|--------------|------------|-------------------|
| Confere  | ence Unlimited                 | 07/30/2023              | 07/29/2024              | \$0.00                 | SUCCEE | DED Det      | ails       |                   |
| DII Deve | elopment Program               | 07/30/2022              | 07/29/2023              | \$0.00                 | SUCCER | DED Det      | ails       |                   |
| Addition | nal Sub Members & Me           | emberships              |                         |                        |        |              |            |                   |
| Contact  | ts: Add Remove Su              | b-Membership: Join      | Renew                   |                        |        |              |            |                   |
|          | Action                         | Member ‡                | Members                 | ship 0                 | Fee 0  | Start Date 🗘 | End Date 0 | Enrollment Date 0 |
|          |                                | Rocky Ristano           | Conference Un<br>Member | limited (Sub-<br>ship) | \$0.00 | 07/25/2024   | 07/30/2025 | 07/30/2024        |
|          | Set as Non-Current<br>Employee | Will this work<br>Coach | Conference Un<br>Member | limited (Sub-<br>ship) | \$0.00 | 07/25/2024   | 07/30/2025 | 07/30/2024        |
|          | Set as Non-Current<br>Employee | Frankie FUCHS           | Conference Un<br>Member | limited (Sub-<br>ship) | \$0.00 | 07/25/2024   | 07/30/2025 | 07/30/2024        |
|          | Set as Non-Current<br>Employee | Vanessa Fuchs           | Conference Un<br>Member | limited (Sub-<br>ship) | \$0.00 | 07/25/2024   | 07/30/2025 | 07/30/2024        |
|          | Set as Non-Current<br>Employee | Vanessa Fuchs           | Conference Un<br>Member | limited (Sub-<br>ship) | \$0.00 | 07/25/2024   | 07/30/2025 | 07/30/2024        |
| 0        | Set as Non-Current<br>Employee | Izzy Lopez              | Conference Un<br>Member | limited (Sub-<br>ship) | \$0.00 | 07/25/2024   | 07/30/2025 | 07/30/2024        |
|          | Set as Non-Current<br>Employee | Minne Mouse             | Conference Un<br>Member | limited (Sub-<br>ship) | \$0.00 | 07/25/2024   | 07/30/2025 | 02/13/2025        |

**6** Click "Remove" to remove this member from your group membership.

| Memb    | ership                         | Start Date              | End Date                | Amount                 | Status |            | etails | Month    | ly Installment    |
|---------|--------------------------------|-------------------------|-------------------------|------------------------|--------|------------|--------|----------|-------------------|
| Confer  | ence Unlimited                 | 07/25/2024              | 07/30/2025              | \$0.00                 | SUCCE  | EDED D     | etails |          |                   |
| Confer  | ence Unlimited                 | 07/30/2023              | 07/29/2024              | \$0.00                 | SUCCE  | EDED D     | etails |          |                   |
| DII Dev | elopment Program               | 07/30/2022              | 07/29/2023              | \$0.00                 | SUCCE  | EDED D     | etails |          |                   |
| Additio | nal Sub Members & Me           | emberships              |                         |                        |        |            |        |          |                   |
| Contac  | ts: Add Remove Su              | ub-Membership: Join     | Renew                   |                        |        |            |        |          |                   |
|         | Action                         | Member ‡                | Members                 | ship 🗘                 | Fee 0  | Start Date | En     | d Date 🗘 | Enrollment Date 🗘 |
|         |                                | Rocky Ristano           | Conference Un<br>Member | limited (Sub-<br>ship) | \$0.00 | 07/25/202  | 4 07/  | 30/2025  | 07/30/2024        |
|         | Set as Non-Current<br>Employee | Will this work<br>Coach | Conference Un<br>Member | limited (Sub-<br>ship) | \$0.00 | 07/25/202  | 4 07/  | 30/2025  | 07/30/2024        |
|         | Set as Non-Current<br>Employee | Frankie FUCHS           | Conference Un<br>Member | limited (Sub-<br>ship) | \$0.00 | 07/25/202  | 4 07/  | 30/2025  | 07/30/2024        |
|         | Set as Non-Current<br>Employee | Vanessa Fuchs           | Conference Un<br>Member | limited (Sub-<br>ship) | \$0.00 | 07/25/202  | 4 07/  | 30/2025  | 07/30/2024        |
|         | Set as Non-Current<br>Employee | Vanessa Fuchs           | Conference Un<br>Member | limited (Sub-<br>ship) | \$0.00 | 07/25/202  | 4 07/  | 30/2025  | 07/30/2024        |
|         | Set as Non-Current<br>Employee | Izzy Lopez              | Conference Un<br>Member | limited (Sub-<br>ship) | \$0.00 | 07/25/202  | 4 07/  | 30/2025  | 07/30/2024        |
|         | Set as Non-Current<br>Employee | Minne Mouse             | Conference Un<br>Member | limited (Sub-<br>ship) | \$0.00 | 07/25/202  | 4 07/  | 30/2025  | 02/13/2025        |

7 This member has been removed and will no longer have access to your WeCOACH group membership.